# FF Dillingen MP-Feuer

# Aktive

# Dienstplan aus Homepage → Übertragung in eigenen Kalender

### FF Dillingen – MP-Feuer Aktive – Dienstplan online

https://dillingen-donau.feuerwehren.bayern/dienstplan/ > Link Kalender Freiwillige Feuerwehr Dillingen

Klick auf:

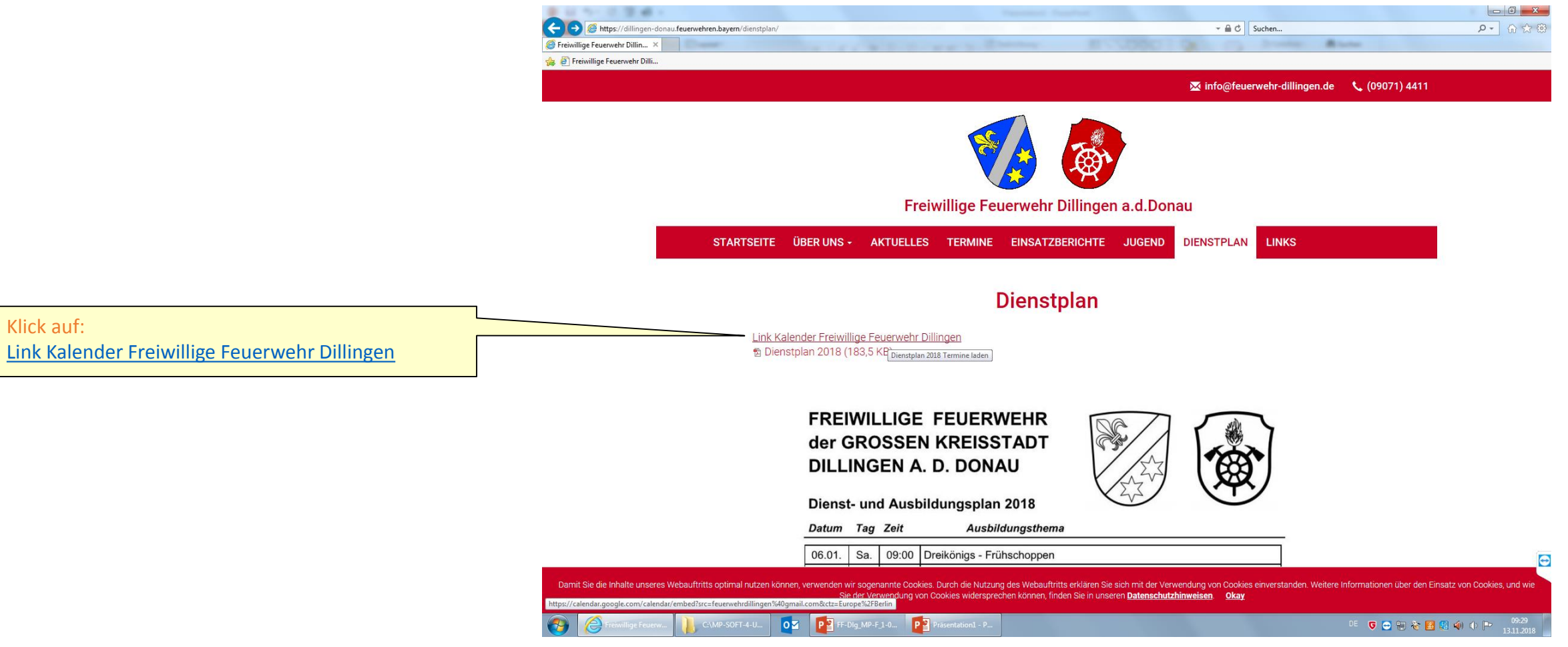

# FF Dillingen – MP-Feuer Aktive – Dienstplan online – Einzelne Einträge in eigenen Kalender übertragen

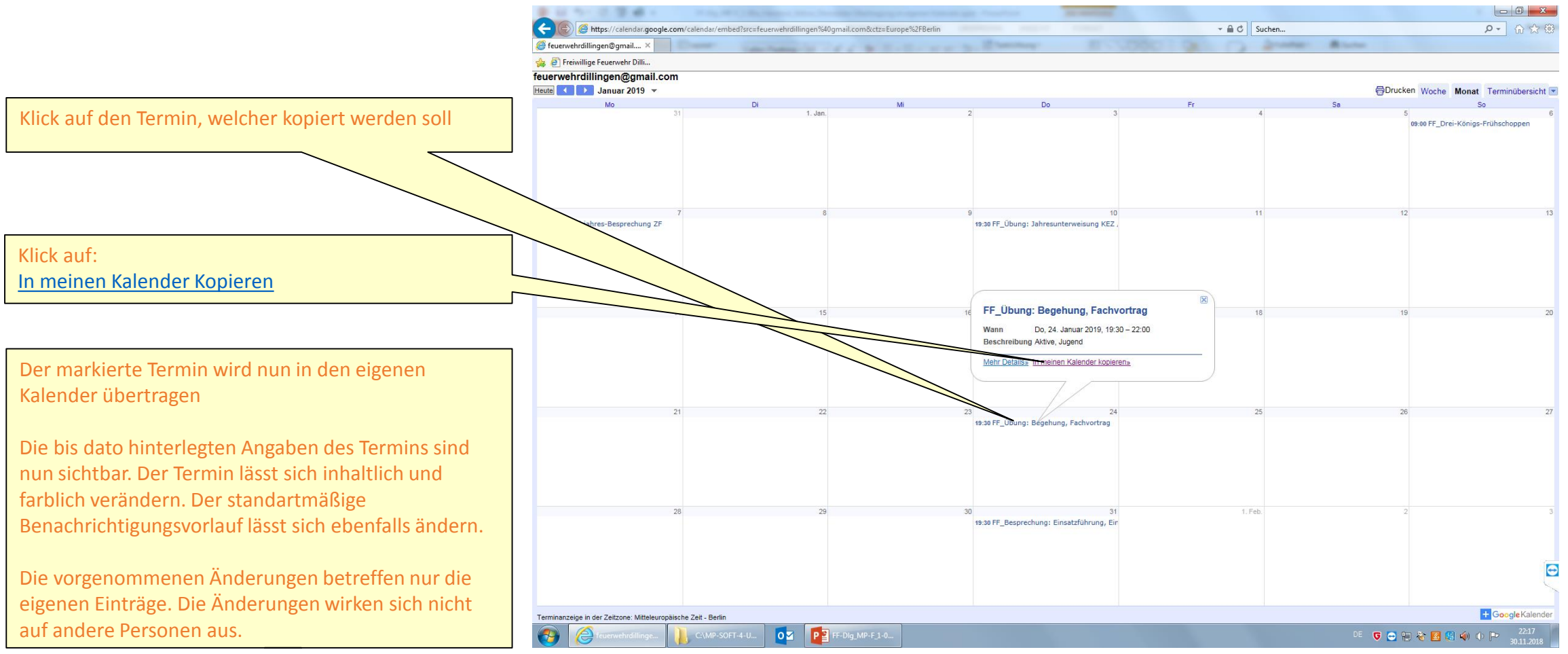

# FF Dillingen – MP-Feuer Aktive – Dienstplan online – Eintrag - Anpassung im eigenen Kalender

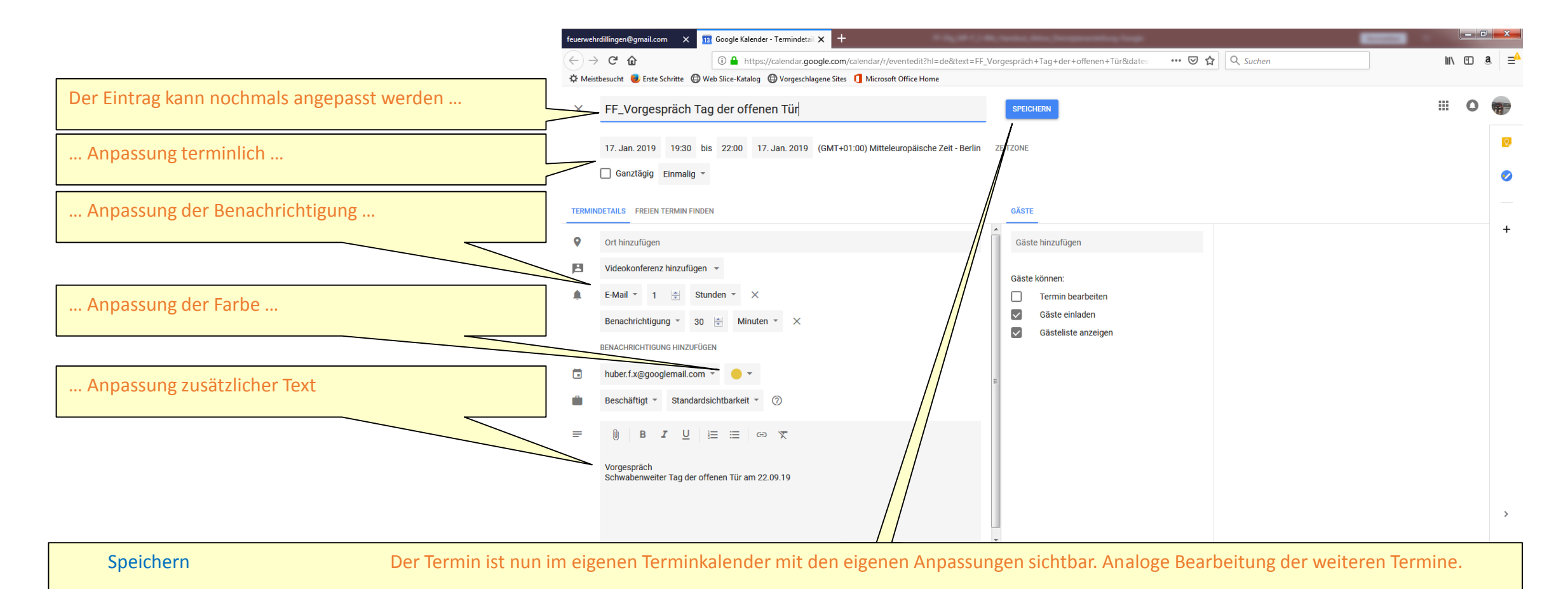

## FF Dillingen – MP-Feuer Aktive – Dienstplan online – Im eigenen Gerät alle Einträge in eigenen Kalender übertragen

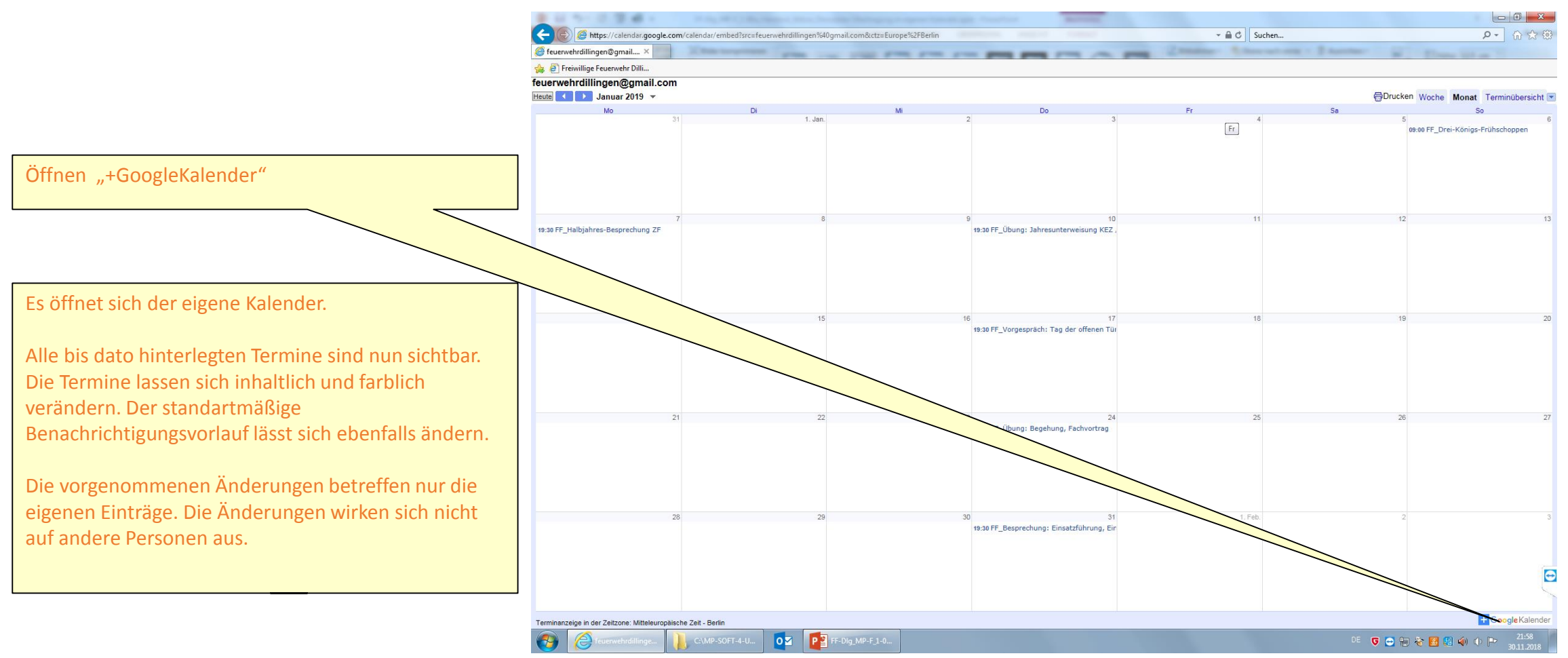

# FF Dillingen – MP-Feuer Aktive – Dienstplan online – Einträge - Anpassungen im eigenen Kalender

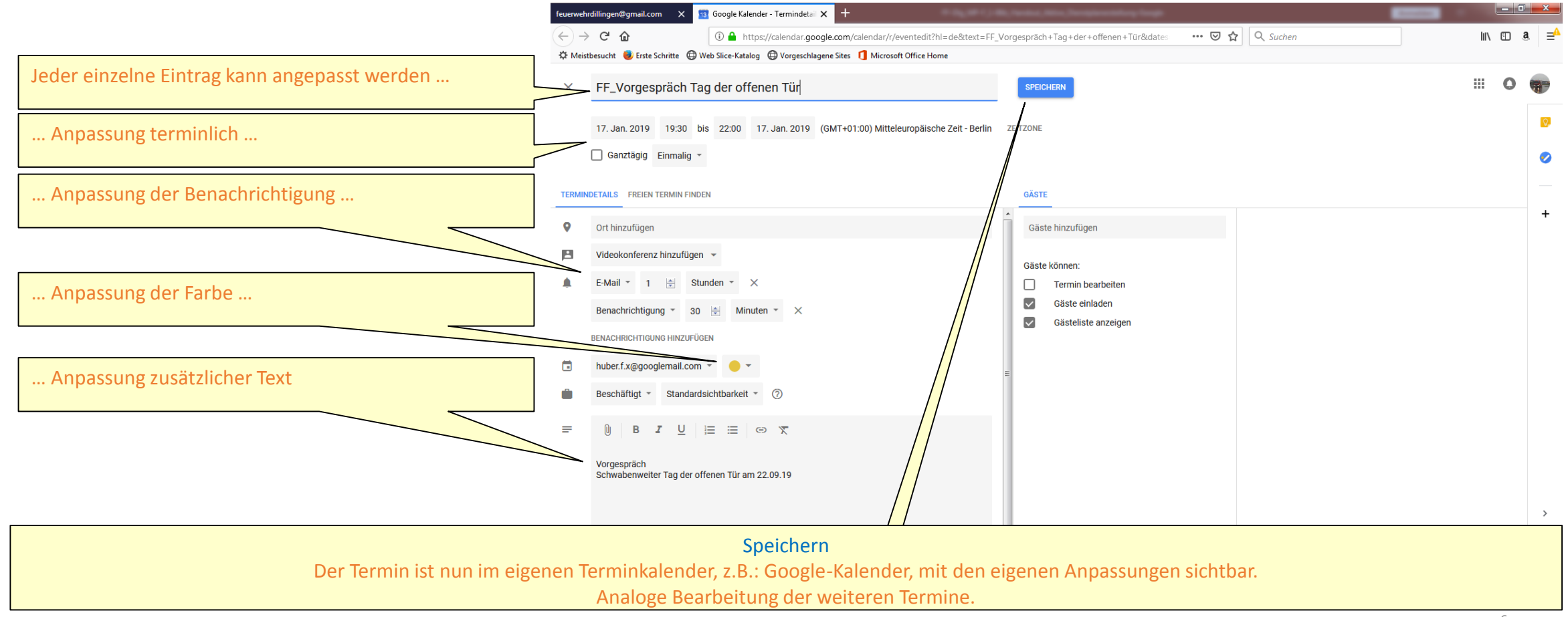

## FF Dillingen – MP-Feuer Aktive – Dienstplan online – Einträge - Anpassungen im eigenen Kalender - Outlook

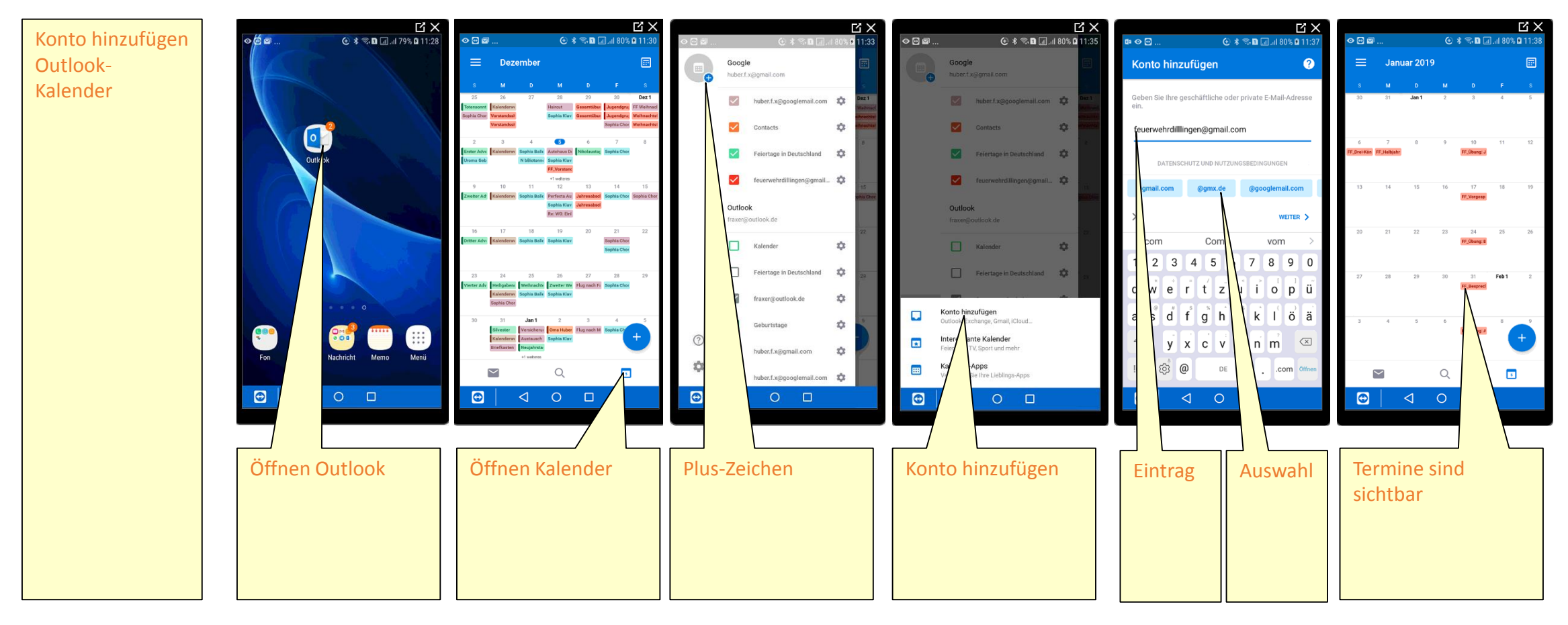